## PATIENT PORTAL REGISTRATION INSTRUCTIONS

## How to complete the New Patient Registration Paperwork:

• Click on **your name** at the top of the page then click "**Profile**" to complete the registration forms.

|   | 3:44 📟 75°          |   | 🛯 😰 🕸 🕾 📶 39% 🚔 |
|---|---------------------|---|-----------------|
|   | Patient Portal      |   | 😝 Test Sue 👻    |
|   | R Medication        |   |                 |
|   | My Records          |   |                 |
|   | 🔤 Messages          |   |                 |
| ( | 💄 Profile           |   |                 |
|   | 🖺 Forms             |   |                 |
| l | <b>D</b>            |   |                 |
|   | 幸 Personal Settings |   |                 |
|   | 🕩 Logout            |   |                 |
|   |                     |   |                 |
|   |                     |   |                 |
|   |                     |   |                 |
|   |                     |   |                 |
|   |                     |   |                 |
|   |                     |   |                 |
|   |                     |   |                 |
|   |                     |   |                 |
|   |                     |   |                 |
|   |                     |   |                 |
|   |                     | 0 |                 |
|   | 111                 | 0 | <               |

• Complete the information under the "Current Information" section

| 3:42 🔤 75°                | N 🗙 🕸 🖘 📶 40% 🗋 | 3:42 🔤 75°       | R 10 * 🗟 .   | ll 40% 着 |
|---------------------------|-----------------|------------------|--------------|----------|
| 🗅 🌔 patientonlineport     | al.com/pro 1    | Patient Portal   | <b>O</b> Tes | t Sue 🔻  |
| Patient Portal            | 🕒 Test Sue 👻    | opouse           |              |          |
|                           |                 | Spouse Test      |              |          |
| Profile                   |                 | Phone            |              |          |
| Patient Information       |                 | (555) 555-5555   |              |          |
| Current Information Patie | ent History     | Email            |              |          |
| Name                      |                 |                  |              |          |
| Test Sue                  |                 | Pharmacy         |              |          |
|                           |                 | Name             |              |          |
| Address 2                 |                 | Phone            |              |          |
|                           |                 | Filone           |              |          |
| City                      |                 | Fax              |              |          |
| State                     |                 |                  |              |          |
|                           | •               | Family Contacts  |              |          |
| ZipCode                   |                 | Medical Contacts |              | >        |
|                           |                 |                  |              |          |
| ^ © 📴                     | +               | Save             |              |          |
| III O                     | <               |                  | ○ <          |          |
|                           |                 |                  |              |          |
|                           |                 |                  |              |          |

- Save and submit the forms
- Click the "Patient History" tab

• There are several sections that must be completed under this section.

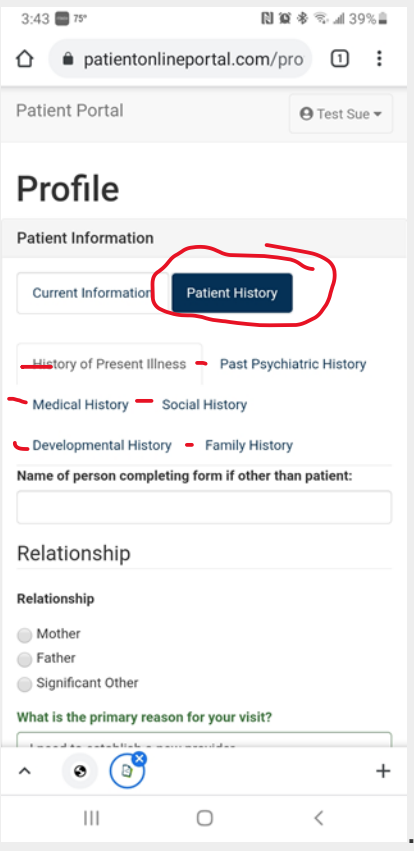

• When you have completed the information, click the Submit button.

| 3:44 📟 75°                                                               | 🗋 🕼 🕸 😤 📶 39% 🗎             |  |  |  |  |  |
|--------------------------------------------------------------------------|-----------------------------|--|--|--|--|--|
| Patient Portal                                                           | 🕒 Test Sue 🕶                |  |  |  |  |  |
| Current Information                                                      | Patient History             |  |  |  |  |  |
|                                                                          |                             |  |  |  |  |  |
| History of Present Illnes                                                | es Past Psychiatric History |  |  |  |  |  |
| Medical History So                                                       | cial History                |  |  |  |  |  |
| Developmental History                                                    | Family History              |  |  |  |  |  |
| Please list any family men                                               | nbers you have              |  |  |  |  |  |
| Family Member                                                            | ×                           |  |  |  |  |  |
|                                                                          |                             |  |  |  |  |  |
| Family Member                                                            |                             |  |  |  |  |  |
| Mother                                                                   | •                           |  |  |  |  |  |
| Please list any conditions this family member has been treated for       |                             |  |  |  |  |  |
| Anxiety ×                                                                |                             |  |  |  |  |  |
| Please list any of conditions this family member has been diagnosed with |                             |  |  |  |  |  |
| High Blood Pressure $\times$                                             |                             |  |  |  |  |  |
|                                                                          |                             |  |  |  |  |  |
| + New                                                                    | $\sim$                      |  |  |  |  |  |
|                                                                          |                             |  |  |  |  |  |
| Save for later                                                           | < Back Submit               |  |  |  |  |  |
|                                                                          |                             |  |  |  |  |  |
| 111                                                                      | $\bigcirc$ <                |  |  |  |  |  |
|                                                                          |                             |  |  |  |  |  |

| Next | 3:44 <b>=</b> 75° | "Forms"  | tab and | sign each f  | orm. |
|------|-------------------|----------|---------|--------------|------|
|      | Patient Po        | ortal    |         | 🕒 Test Sue 👻 |      |
|      | R Medicatio       | n        |         |              |      |
|      | My Record         | ds       |         |              |      |
|      | Messages          | 3        |         |              |      |
|      | 🚔 Profile         |          |         |              |      |
| (    | Forms             |          |         |              |      |
|      | Ea                |          |         |              |      |
|      | 幸 Personal :      | Settings |         |              |      |
|      | 🕪 Logout          |          |         |              |      |
|      |                   |          |         |              |      |
|      |                   |          |         |              |      |
|      |                   |          |         |              |      |
|      |                   |          |         |              |      |
|      |                   |          |         |              |      |
|      |                   |          |         |              |      |
|      |                   |          |         |              |      |
|      |                   |          |         |              |      |
|      |                   |          |         |              |      |
|      |                   |          |         |              |      |
|      | 11                | 1        | 0       | <            |      |

## Select each form complete it and sign.

| 3:44 📟 75°                                    | N 🗙 🕏 🖘 📶 39% 🗖                           |                                                                                                    |                                                                                             |  |  |  |
|-----------------------------------------------|-------------------------------------------|----------------------------------------------------------------------------------------------------|---------------------------------------------------------------------------------------------|--|--|--|
| Patient Portal                                |                                           |                                                                                                    |                                                                                             |  |  |  |
|                                               |                                           | 3:45 📼 75°                                                                                           | N 🗭 🕸 🗟 all 39% 🗎                                                                           |  |  |  |
| Forms                                         |                                           | Sign below                                                                                           |                                                                                             |  |  |  |
| Notice of Privacy Practi                      | ces                                       |                                                                                                    |                                                                                             |  |  |  |
| Records Release Autho                         | rization                                  | D D                                                                                                  | 5                                                                                           |  |  |  |
| <ul> <li>The Patient Health Que</li> </ul>    | stionnaire (PHQ-9)                        | 00                                                                                                   |                                                                                             |  |  |  |
| REQUIRED for NEW and<br>Acknowledgement of P  | OLD Patients:<br>atient Responsibilities  | By selecting the "Authorized Signature" button, y are signing this form electronically. You agree vo |                                                                                             |  |  |  |
| REQUIRED for NEW and<br>Procedures/Consent fo | OLD Patients: Policies and<br>r Treatment | electronic signature<br>manual signature on<br>by you in writing. You                                | is the legal equivalent of your<br>this form as if actually signed<br>u also acknowledge no |  |  |  |
| REQUIRED: General Me                          | dication Consent                          | certification authorit<br>is necessary to valid                                                      | ty or other third party verification<br>late this e-signature.                              |  |  |  |
| Uploads/Downloads                             |                                           | Clear signature Cancel Authorize Signatu<br>Patient Representative's Name                            |                                                                                             |  |  |  |
| This form was already s<br>March 4, 2019      | submitted on Monday,                      |                                                                                                    |                                                                                             |  |  |  |
| NOTICE O<br>PRA                               | OF PRIVACY<br>CTICES                      | Patient Representative's Relationship                                                                |                                                                                             |  |  |  |
| This Notice describes h                       | w medical information                     |                                                                                                    | Save for later Complete                                                                     |  |  |  |
|                                               | 0 <                                       |                                                                                                    | 0 <                                                                                         |  |  |  |

After signing each form with your finger or mouse, they will be listed under Uploaded Forms.

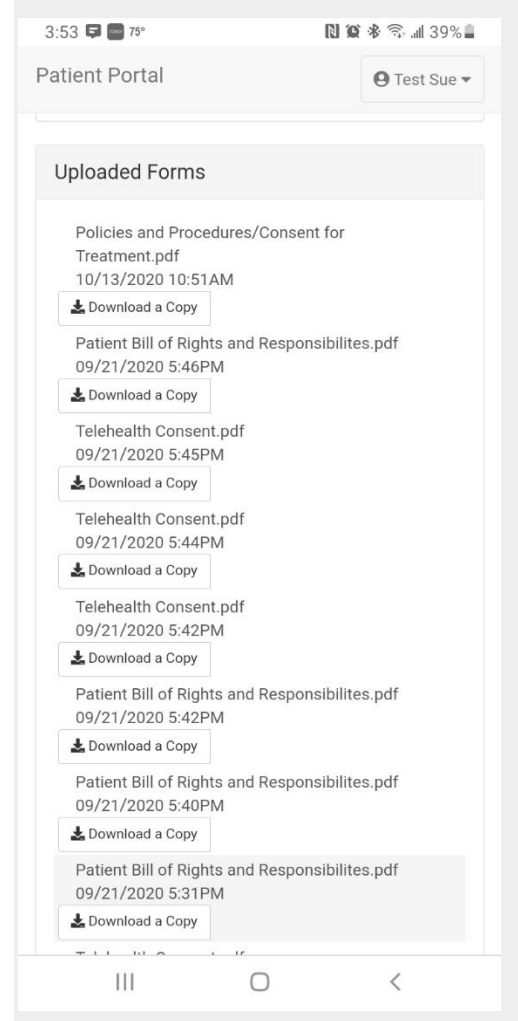

Next scroll, to the blue box labeled Uploads.

 Click Uploads/Downloads to upload the front and back copies of your insurance card and ID.

|                                | 3:52 🛱 💭 75°                                                          | N 19 🕸 🖘 📶 39% 🛔     |
|--------------------------------|-----------------------------------------------------------------------|----------------------|
|                                | patientonlineportal.co                                                | om/forr 1 :          |
|                                | Patient Portal                                                        | \varTheta Test Sue 👻 |
|                                | Advanced Directives (Not require                                      | d)                   |
|                                | Bill of Rights- (Only complete if yo electronically)                  | ou cannot submit     |
|                                | Medication Consent (Not Require                                       | ed)                  |
|                                | Patient Registration-(Only complete submit the electronic form)       | ete if you cannot    |
|                                | Upload forms                                                          |                      |
|                                | ▲ Drag your intake forms into<br>here to upload                       | o this box or tap    |
|                                | Uploaded Forms                                                        |                      |
|                                | Policies and Procedures/Consen<br>Treatment.pdf<br>10/13/2020 10:51AM | t for                |
|                                | ^ <b>0</b>                                                            | +                    |
| load forms, click the blue box | III O                                                                 | <                    |

- Under Upload forms, click the blue box
- Select the file from your computer or phone of the front and back of your License. Parents must upload their ID for each minor child.

• Click save and await confirmation that your form or ID has uploaded and repeat the same steps to upload your insurance card both front and back.